## リヤビューカメラ映像の目安線を調整する

- お知らせ 目安線表示機能があるリヤビューカメラを使用する場合は、リヤビューカメラ側の目安線と本機の 目安線が二重に表示されるため、本機の目安線は表示しないでください。リヤビューカメラ側の 目安線は本機では調整できません。
- 車両の幅+両側約25 cm、車両後端から 後側へ+約50 cmと+約2 mの位置に ガムテープなどで目印をつける。

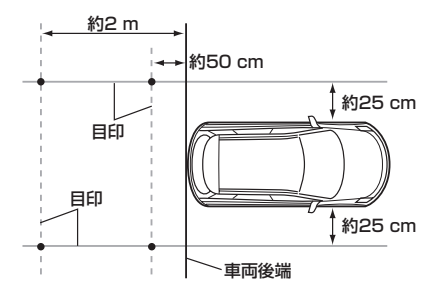

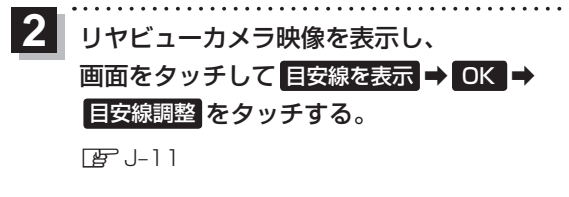

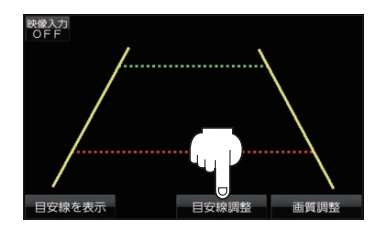

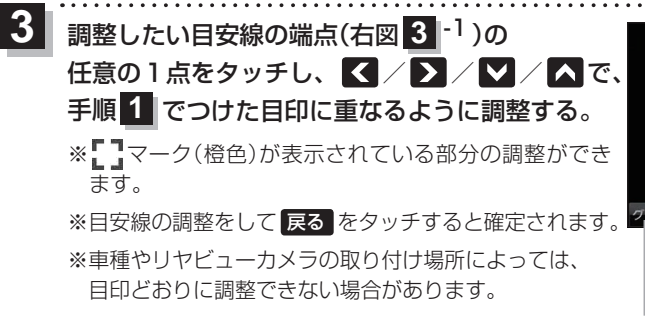

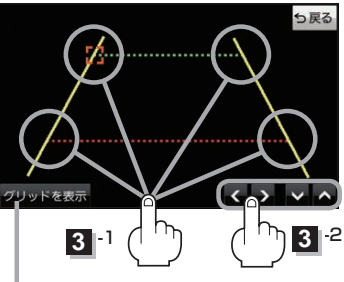

(もくじへ)/(さくいんへ) J-13

画面にグリッド線を 表示できます。